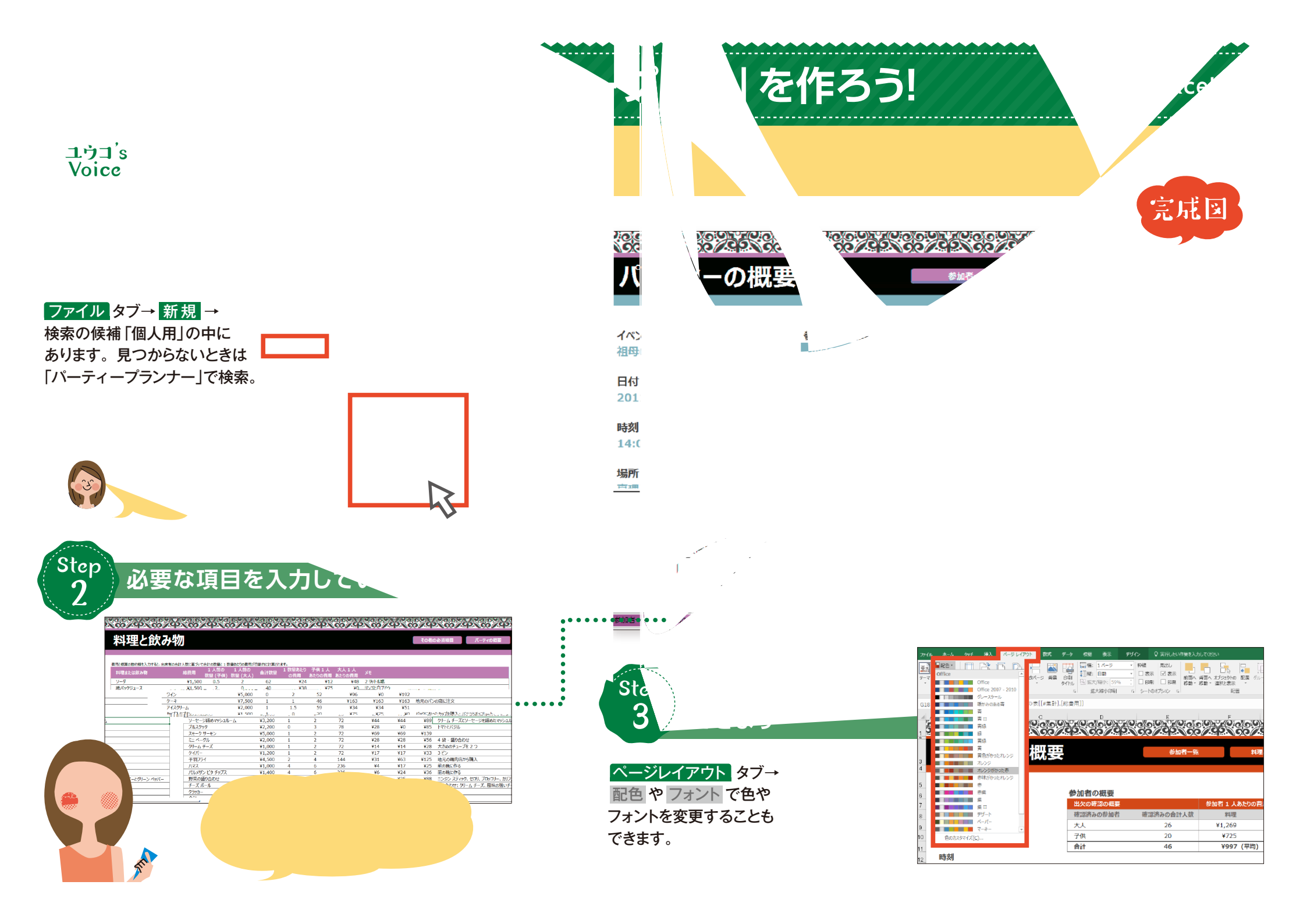

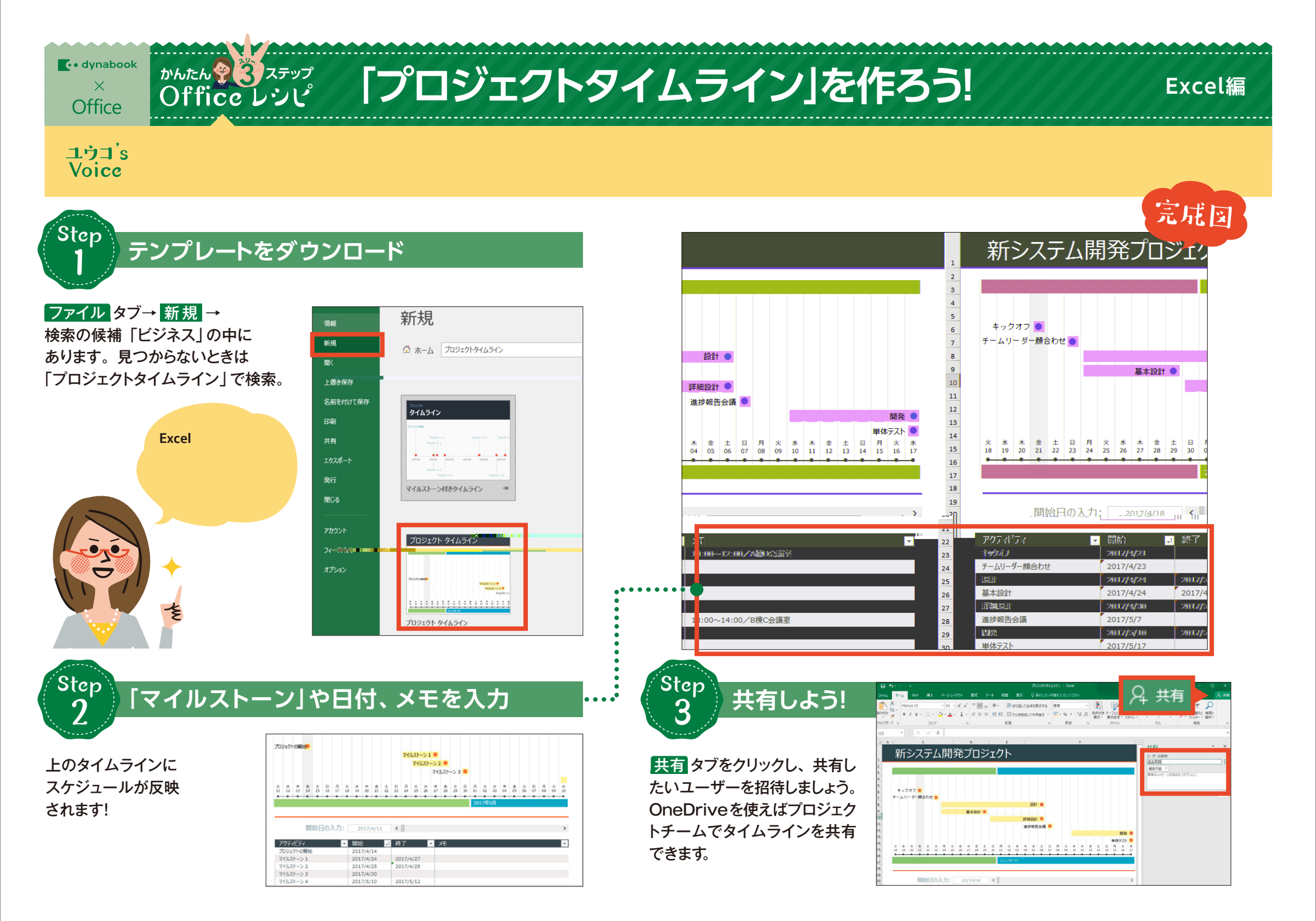

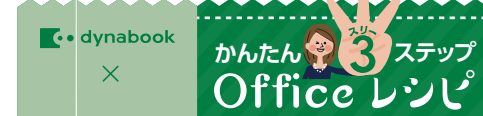

「休暇プランナー」を作ろう!

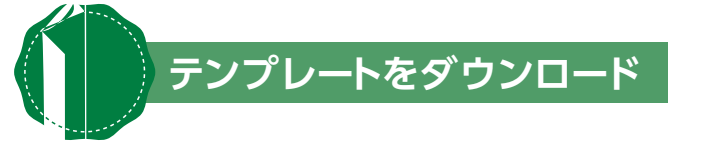

...................

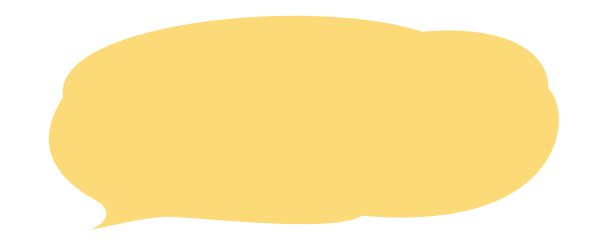

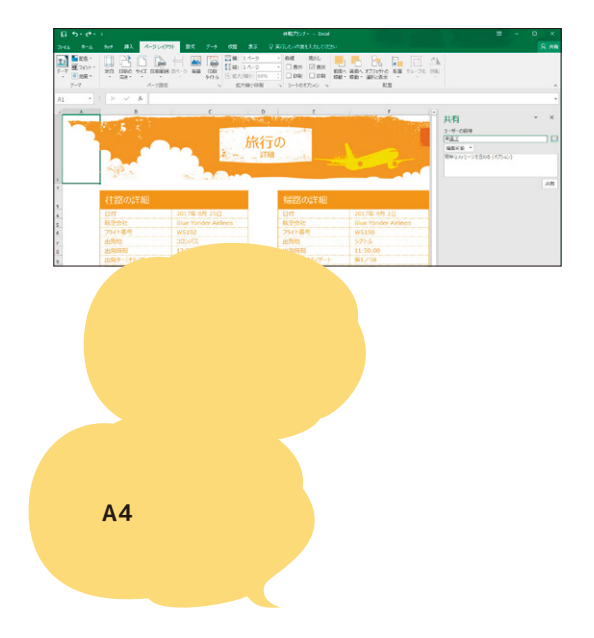

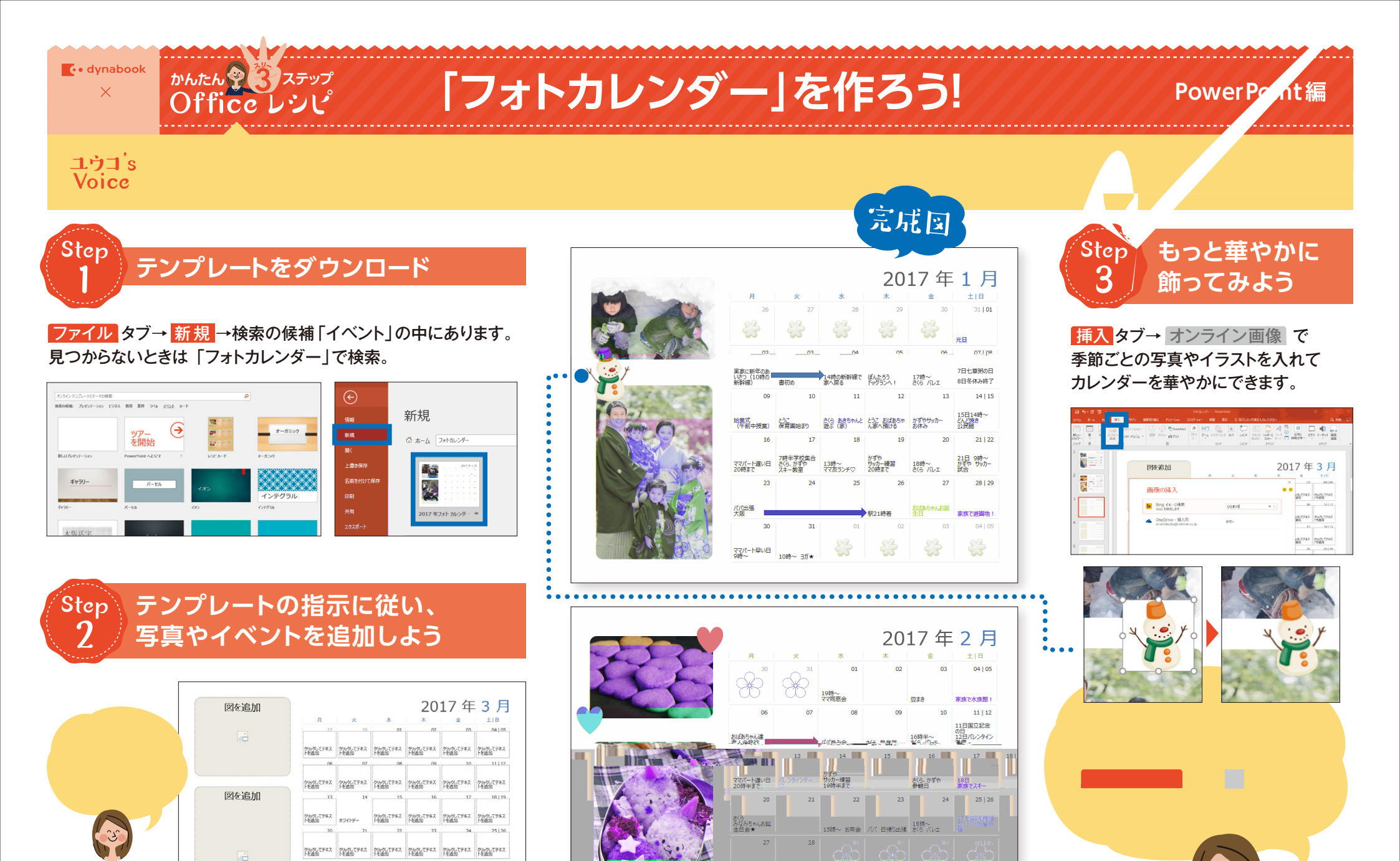

20時~ ママ友飲み会★

クリックしてテキス クリックしてテキス クリックしてテキス クリックしてテキス クリックしてテキス クリックしてテキス やしのし トを認知 トを認知

グルクしてテキス グルグしてテキス グルグしてテキス グルクしてテキス グルクしてテキス グルクしてテキス トを送加 トを送加

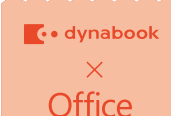

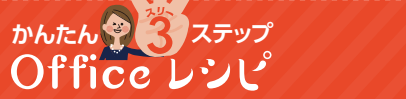

# 「家族フォトアルバム」を作ろう!

### **PowerPoint**編

ユウゴ's Voice

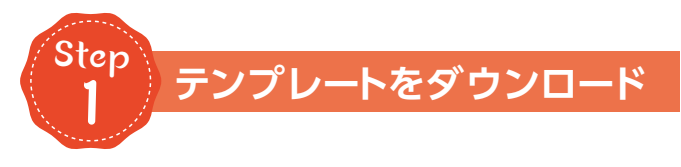

ファイル タブ→ 新規 → 検索の候補「フォトアルバム」 の中にあります。 見つからないときは 「家族フォトアルバム | で 検索。

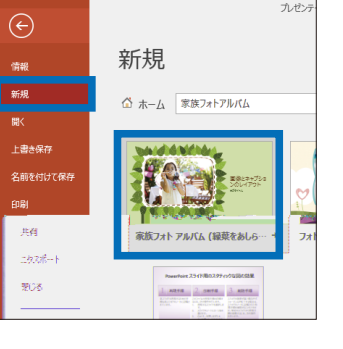

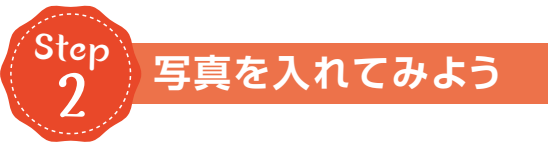

### 写真の上で右クリック→図の変更 → ファイルから を選び、好きな写真を入れていきます。

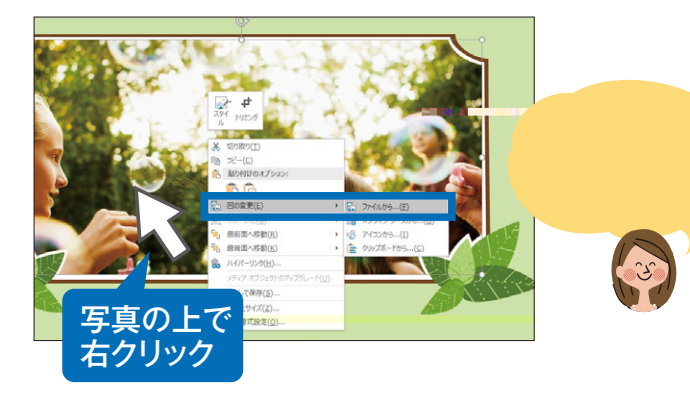

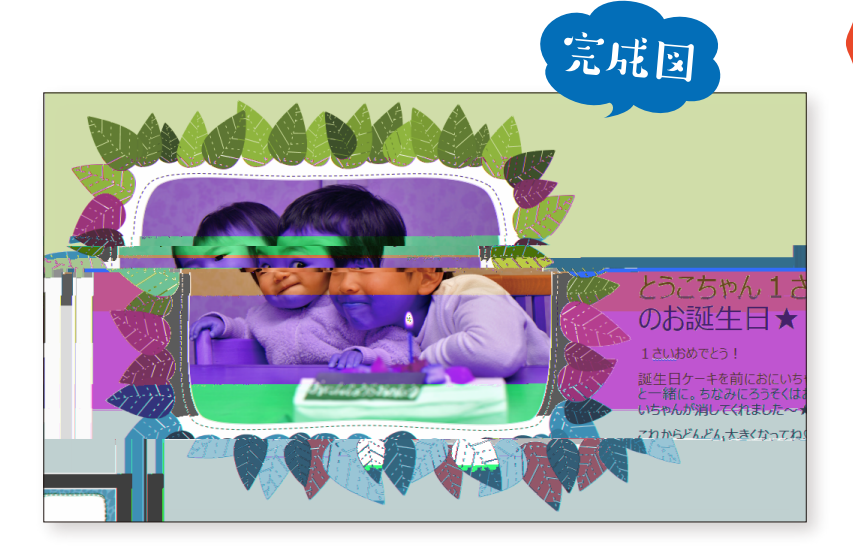

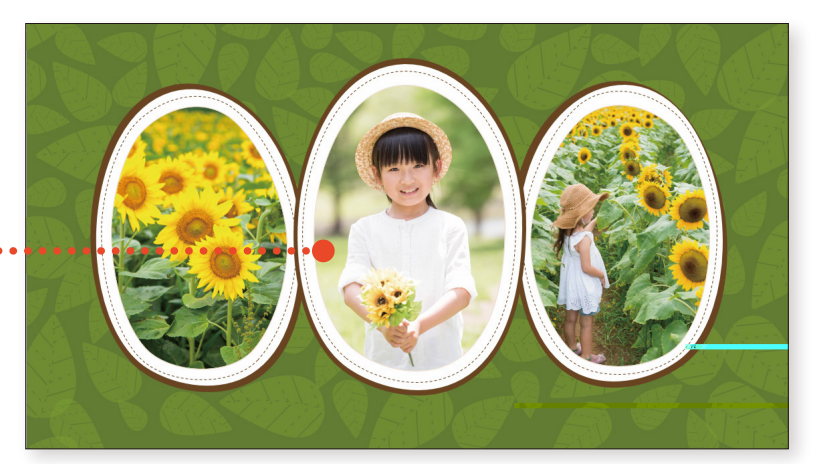

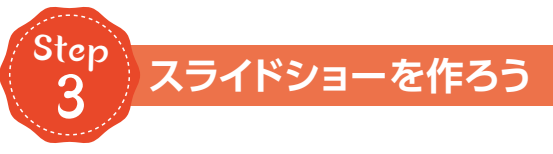

ファイル タブ→ 名前を付けて保存 → ファイル形式を「MPEG-4 ビデオ」に すれば動画に変換できます。

| 名前を付けて保存 |                                              |                                                                                                    |                                        |
|----------|----------------------------------------------|----------------------------------------------------------------------------------------------------|----------------------------------------|
| ٩        | 最近使ったアイテム                                    | ↑ → デスクトップ<br>家族フォトアルパム                                                                                                    |                                        |
| <b>4</b> | OneDrive - 個人用<br>smartiitsuke@hotmail.co.jp | PowerPoint プレゼンアーション (*.ppbs)<br>PowerPoint プレゼンアーション (*.pptx)<br>PowerPoint マクロ开発アルゼンテーション (*.pptm)<br>PowerPoint マクロコア ポンテーシン (*.pptm)                                                                                                    | • 😽 @#                                 |
|          | CO PC                                        | PDF(*,pdf)<br>PDF(*,pdf)<br>XPS 文書(*,xps)                                                                                                    | 61                                     |
| +        | 場所の追加                                        | PowerPoint デンプレート (*.potx)<br>PowerPoint マクロ研究アンプレート (*.potm)<br>Description 27027 第2プレート (*.potm)                                                                                                    | 4/14 12:42                             |
|          | ₩ <u>₩</u>                                   | Office 7 = ₹ (*,11ms)<br>PowerPoint 73*(F.5=n (*,pps)<br>PowerPoint 97:008(32+F.5=n (*,pps)<br>PowerPoint 97:008(32+F.5=n (*,pps)<br>PowerPoint 97:008(32+F.5=n (*,pps)<br>PowerPoint 97:008(32+F.5=n (*,pps))<br>PowerPoint 97:008(32+F.5=n (*,pps)) | 4/05 21:25<br>4/14 12:49<br>4/14 12:29 |
|          |                                              | Ромелонские уреуу-592 (*мп)<br>МРЕС-4 273 (*.mp4)                                                                                                    | 4 12:43                                |
|          |                                              | GIF グラフィックス交換形式 (*.94)<br>JPEG ファイル交換形式 (*.96)<br>PNG ポータブル ネットワーク グラフィックス形式 (*.png)<br>TEFF 形式 (*.17)                                                                                                    | 4/14 12:40<br>4/14 12:42               |
|          |                                              | デバイスと依存しないどらトマップ (*.bmp)<br>Windows メタファイル (*.emf)<br>送着 Windows メタファイル (*.emf)<br>アウトライン/シッチ テネスト形式 (*.ett)                                                                                                    | 2/08 20:37<br>4/10 21:06               |
|          |                                              | PowerPoint 画像化プレゼンテーション (*.pptx)<br>完全 Open XML プレゼンテーション (*.pptx)<br>CoorDon meet アレザンテーション (*.pptx)                                                                                                    | 3/28 11:25                             |

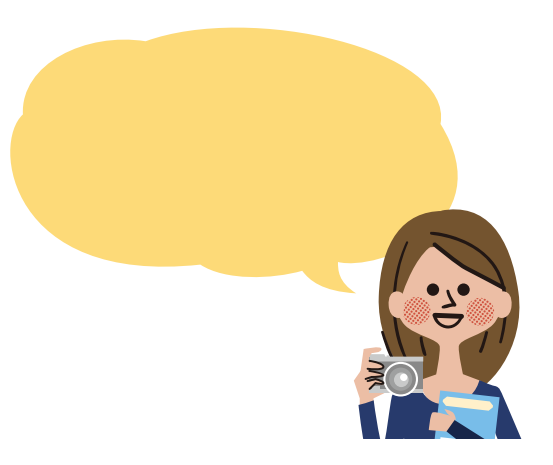

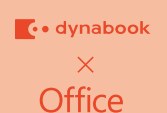

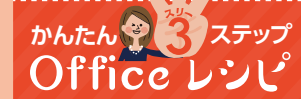

# 「レシピカード」を作ろう!

### PowerPoint編

#### יגליב's Voice

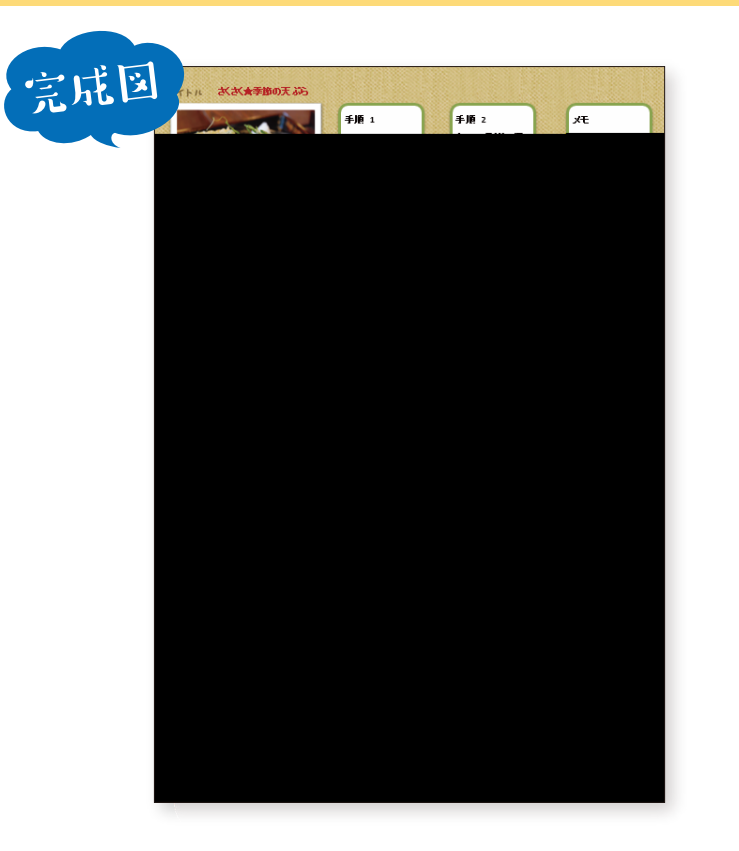

#### Step 2 写真を加工してみよう

写真の上で右クリック→図の変更から好きな写真に変更できます。

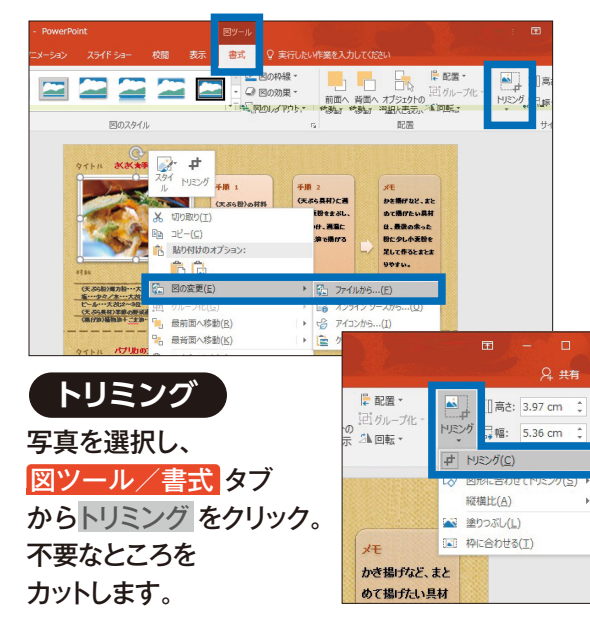

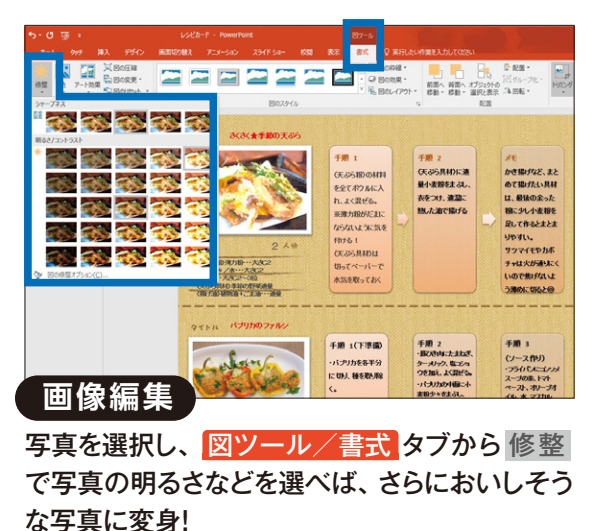

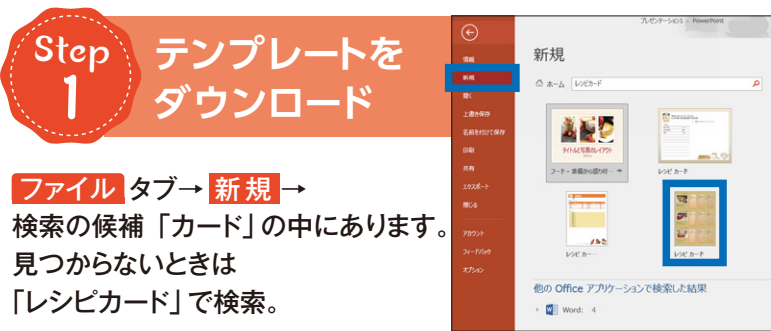

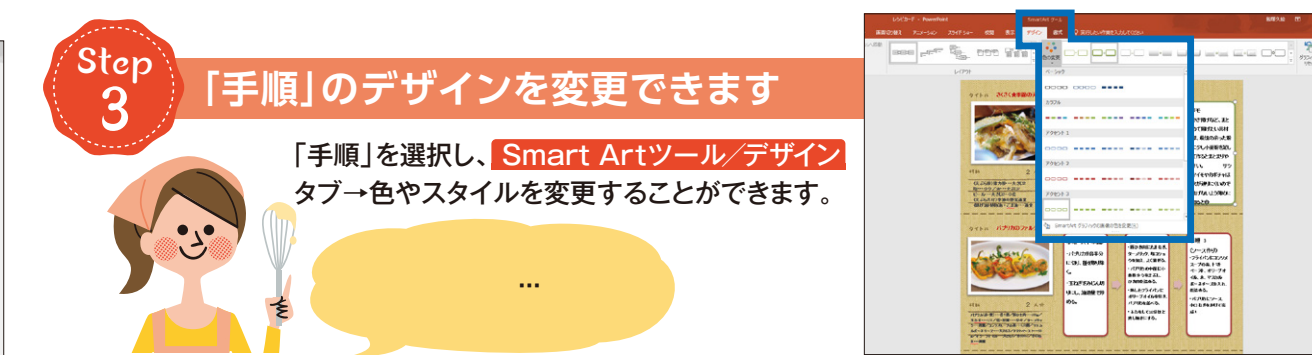

# 「ビジネスレター」を作ろう!

Word編

ユウコ's Voice

dynabook

× Office かんたん ? 3 ステップ Office レシピ

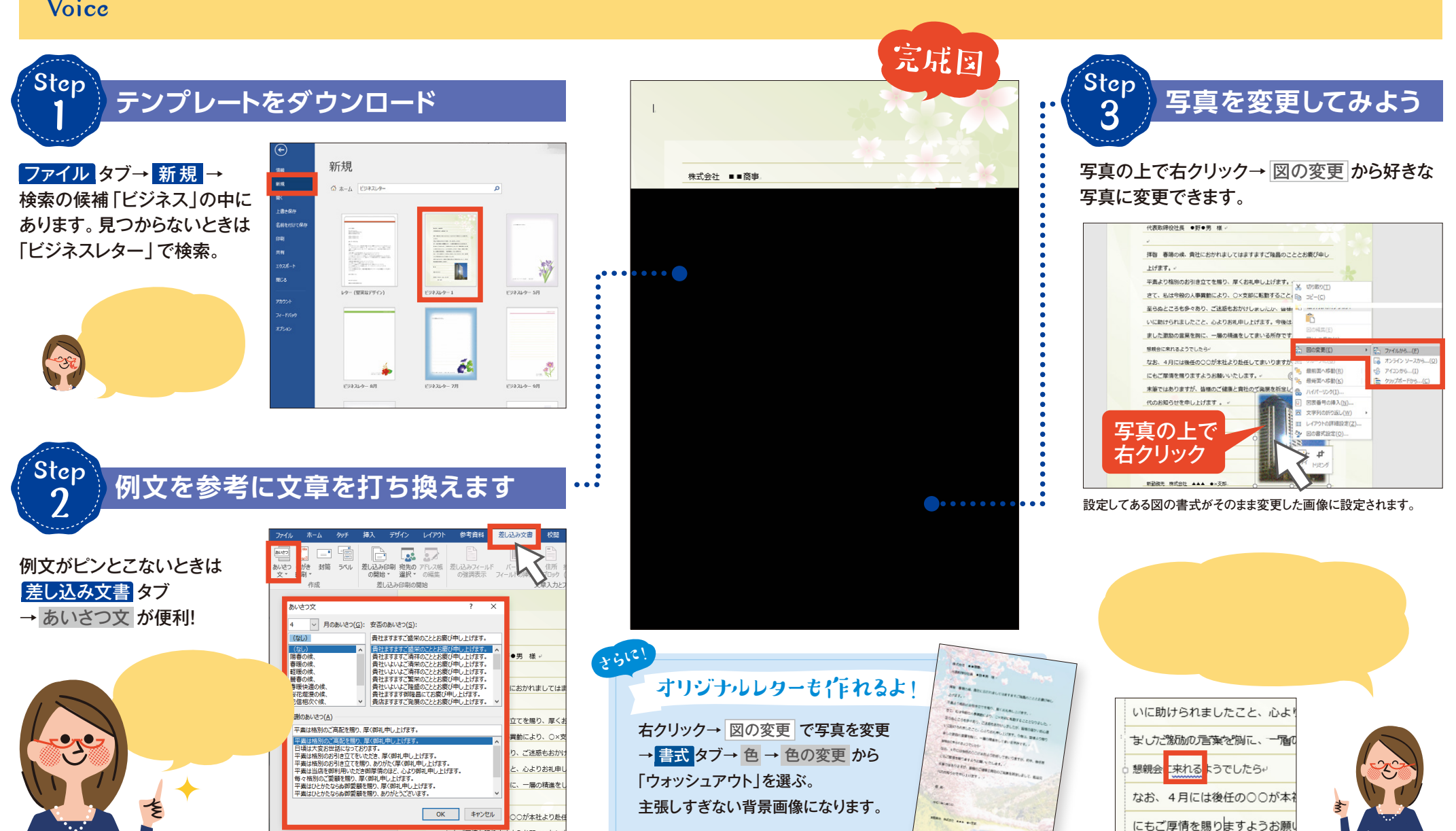

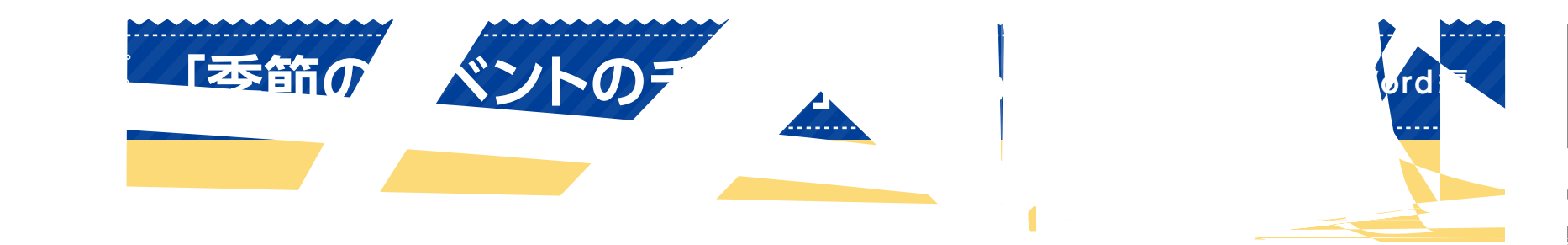

า คำ'

### [暑中見舞いはがき」を作ろう!

Word編

ユウコ's Voice

dynabook

× Office かんたん ? 3ステップ Office レシピ

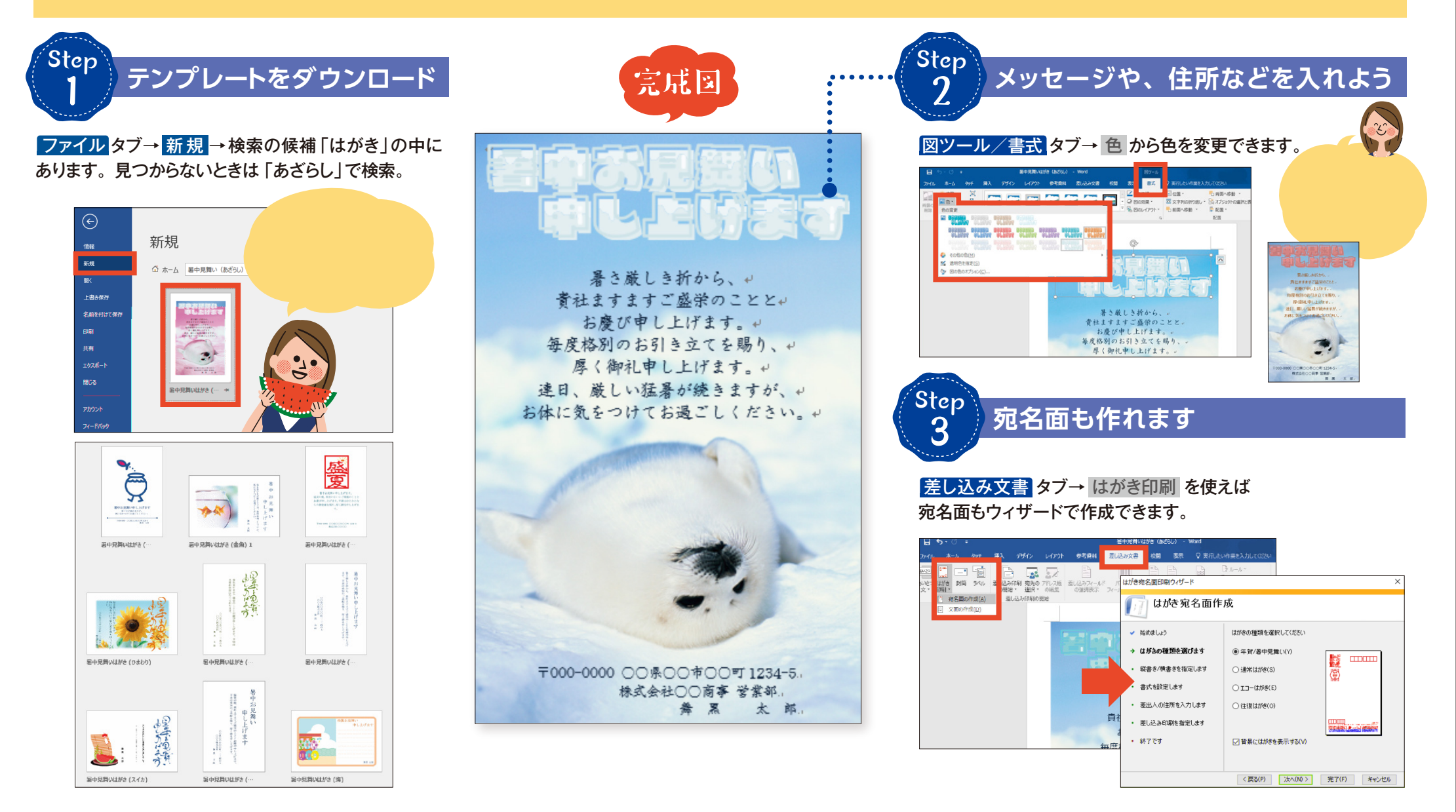